Zodra je Imovie opstart zul ja na het welkom scherm de mogelijkheid krijgen om een nieuw **project** aan te maken. Dit wordt afgebeeld middels een plus teken in een grijs vak.

### Klik op het **plus** teken.

Je kunt kiezen uit twee mogelijkheden: Film of Trailer. Onder het kopje trailer vindt je veel voorbeelden waarin je jou beeld en tekst materiaal kunt opnemen. Je kunt ook kiezen voor een de optie Film, hier gaan wij mee aan de slag.

Je kunt ook deze instructie video bekijken om aan de slag te gaan met Imovie. https://www.youtube.com/watch?v=\_7YudxLTLLw

## Stap 1

- a) Tik op het plusje om een nieuw project te starten.
- b) Kies de video's die je wilt gebruiken. Tik ze (liefst in de gewenste volgorde) aan.
- c) Tik onder in je scherm op **maak film**, de video's en afbeeldingen worden nu in de gekozen volgorde geplaastst.
- d) Via het plusje links onder het filmbeeld kun je nog meer video's, foto's of audiobestanden toevoegen.

# Stap 2

Je kunt nu een thema kiezen. Thema's bepalen welke overgangen er gebruikt worden en hoe titels er uit komen te zien. Wil je een thema toevoegen volg dan stappen hieronder. Wil je geen thema toevoegen, ga dan door naar **stap 3**.

- a) Tik op het tandwiel rechts onderin het scherm.
- b) Kies bij thema welk uiterlijk je wilt gaan gebruiken.
- c) Je kunt ook een themamuziek gebruiken onder je film en je beeld in/uit faden(vanuit het zwart laten komen).
- d) Boven in je scherm kun je ook nog verschillende filters over je film plakken.

#### Stap 3

Je kunt nu je **clips** (films en afbeeldingen) gaan bewerken. Als je een clip selecteert verschijnt er een gele markering om heen. Onderin je scherm verschijnen de opties om je clip te bewerken.

- a) Wanneer je een clip selecteert zal deze gele markeringen krijgen. De uit einden van de clip kun je verslepen om je clip korter of weer langer te maken.
- b) **Splits:** je kunt je video in stukken knippen. Schuif het punt waar je je clip wilt splitten naar de cursor midden in je scherm, klik nu op splits
- c) **Koppellos:** Je hebt de mogelijheid om het geluid van je clip los te koppelen van je beeld.
- d) **Dupliceer:** Dit betekent het kopieren van je clip.
- e) **Verwijder:** Wanneer je je clip geselecteerd hebt kun je je hem hiermee verwijderen.

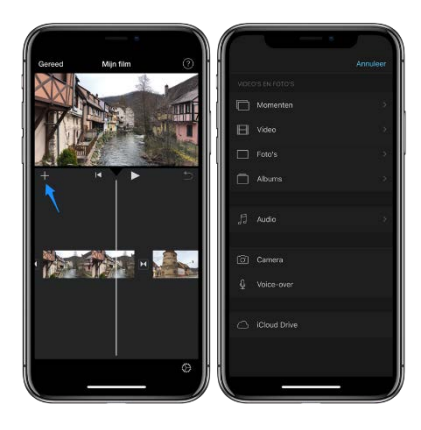

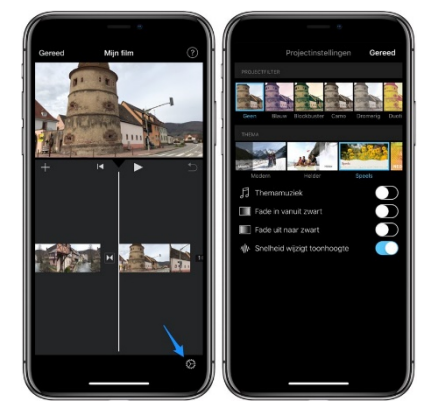

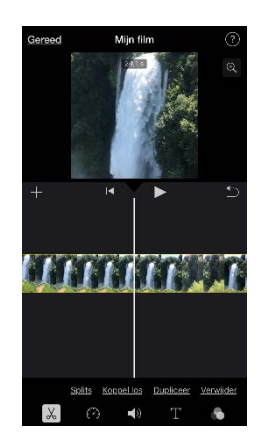

#### Stap 4

Als je meer dan één clip hebt, verschijnt er tussen de twee video's een overgangsteken. Hiermee kun je de overgang van het ene beeld naar het andere beeld aanpassen.

- a) Tik op het **overgangsteken**, zodra je deze geselecteerd hebt verschijnen er onder in beeld een aantal montage knoppen.
- b) **Geen:** Wanner je deze optie kiest krijg je een zogenaamde 'harde overgang'. Dit betekent dat beeld direct overgaat naar de volgende clip.
- c) **Thema:** Wanneer je hiervoor kiest zal je overgang in de zelfde stijl zijn als het thema dat je gekozen hebt.
- d) **Dia:** Nu zal het beeld als een "dia" weg sliden naar het volgende beeld. Je kunt verschillende kanten op sliden doormiddel van meerdere malen op het kopje "dia" te klikken. Je ziet het symbool ook veranderen.

e) **Uitwissen:** Uitwissen lijkt enorm op de functie dia, echter is er wel een verschil. Bij de optie dia wordt het volledige beeld van de volgende dia ingevoegd, terwijl bij uitwissen, je stukje voor stukje meer van de volgende dia ziet. Probeer dit maar eens uit.

f) **Fade:** Hiermee kun je het beeld laten overgaan via een zwart of wit beeld.

## Stap 5

Als je een clip selecteert, verschijnen er nog veel meer knoppen waarmee je je beelden kunt bewerken.

- a) **Schaartje:** Hier krijg je de opties die we ook in stap 3 besproken hebben: Splits, Koppellos, Dupliceer en Verwijderen.
- b) **Snelheidmeter:** Met deze functie kun je afsnelheid van je clip bepalen. Tevens kun je beeld op een gekozen moment stil zetten.
- c) **Speaker:** Bepaal hoe hard het geluid van je clip afgespeeld wordt. Op deze manier kun je er voor zorgen dat het geluid van alle filmpjes even hard klinkt.
- d) T: met deze functie kun je teksten toevoegen op het moment dat jij dat graag wilt.
  Klik één van de mogelijkheden, klik vervolgens op de "titeltekst hier" wat in je beeld verschijnt. Nu kun je je eigen tekst toevoegen.
- e) Vierkantje: Hier kun je wederom een filter over je clip heen zetten.

#### Stap 6

Ben je klaar met je film?

- a) Tik linksboven in je scherm op Gereed.
- b) Je komt nu terecht op het scherm **Mijn film** (heb je een andere naam ingesteld, dan zul je hier uiteraard een adnere naam zien)
- c) Wil je de naam van je film wijzigen? Klik dan op de tekst 'Mijn film", verwijder de tekst en vul hier je eigen titel in .
- d) Als je op de
- e) Tik nu op de **Deel-knop**(vierkantje met pijl naar boven) en klik vervolgens op **Bewaar video** om je film op je telefoon of ipad op te slaan.
- f) Ook vindt je onder de Deel-knop de mogelijkheid om de video te delen.....

Het delen van de video kan soms wat problemen op leveren, verstuur je video dan via Wetransfer, dit kan ook via de Wetransfer app op je telefoon. Deze moet je dan wel downloaden vanuit App/Playstore.

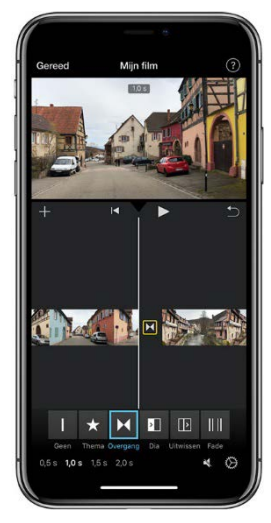

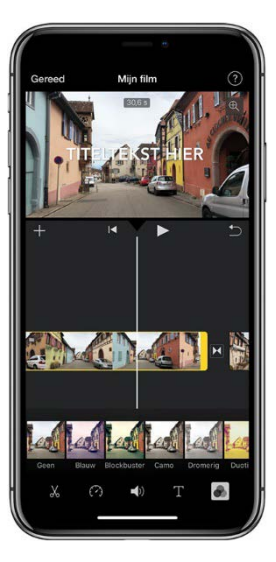